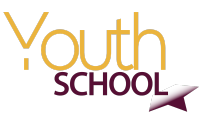

# **SEEDIG Youth School | Class of 2020**

## Shaping the Internet course : Overview and instructions

\*\*\*

In this document:

- <u>Course overview</u>
- Instructions to access and use the platform

### A. Course overview

On 22 June, we start the *Shaping the Internet* e-learning course, kindly provided by the Internet Society.

Below some practical information which you will find useful going forward. Please make sure you read this carefully, so you are ready to start the course. Throughout the course, please feel free to contact the Youth School team with any questions, clarification requests, technical issues you may have.

#### **Course Schedule**

Over the next few weeks, we will go together through the first three compulsory modules of the course.

Here is again the general timeline:

- o 22 June 05 July => Module 1 | Introduction to Internet governance
   o 03 July => Online meeting 1
- o 06 July 19 July => Module 2 | Internet policy principles o 17 July => Online meeting 2
- o 20 July 02 August => Module 3 | Internet actors and stakeholder groups
   o 31 July => Online meeting 3

Once you log into the online platform, you will notice the course has more than these three mandatory modules. You can take those on a voluntary basis, after the initial three. We will tell you more about this at a later stage.

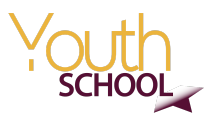

Each module will be covered **during a period of two (2) weeks** and will include reading materials and assignments. Feel free to complete your module activities in a manner most convenient to you, ensuring that you can balance your work, school, family and other personal activities, while bearing in mind that we expect that you complete your activities by the last day of each module, in order to qualify for selection for the next round of the Youth School. It is important to also note that we will be evaluating the **LEVEL** and **QUALITY** of your participation in **ALL** aspects of the Course – the platform, forum discussions, online meetings etc.

#### Logging in

Instructions on how to access the online platform are provided in the second part of this document.

#### Module activities

Between 22 June and 02 August, you are expected to actively and meaningfully contribute to the following activities:

- **Read the course material** in the online platform and complete the activities & quizzes contained within.
- Participate in the discussions that will take place in the Course Discussion Forum regarding the subject matter. You will be required to both start discussion threads and respond to your colleagues' posts relating to the module's topic. Please contribute a minimum of two (2) substantive posts in the Course Discussion Forum each module, and return regularly to read and respond to messages from your colleagues, and to interact with the moderator(s) and other Youth School participants.
- Complete **an additional assignment** which will be communicated to you during each module. The assignment will consist of one or two questions related to the course materials, to which you will have to respond in writing (you can call it a short essay).
  - For each module, you will be asked to add your assignments to <u>this collaborative doc</u>. This way, you will be able to read each other's responses.
  - Kindly note that you will be asked to submit your answers to these assignments before the online meetings, so we can discuss them when we meet. Specific deadlines will be indicated at the start of each module.
- Participate in the **online meetings** (see below for further details).

#### Online meetings

On **3 July, 17 July and 31 July**, you are required to participate in online meetings where issues that are being addressed by the course will be discussed. As before, we will meet at 17:00 CEST.

Participation in these meetings is **mandatory** and, as previously indicated, the **level** and **quality** of your participation will be assessed and considered when determining who will be eligible to participate in the next phase of the Youth School. It is therefore strongly recommended that you make the necessary arrangements to attend the meetings.

We encourage all of you to give your very best efforts so that you can obtain optimum benefits. Please do not hesitate to contact us with any questions or comments you may have.

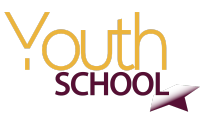

## **B.** Instructions for accessing and navigating the course

1. If you are new to ISOC Online Courses, visit <u>learning.internetsociety.org</u> and click **Create new account**, as shown with the red arrow below.

If you have registered with ISOC Online Courses before, visit <u>learning.internetsociety.org</u> and click **log in**.

If you have not signed in to your account recently, click '**Forgotten your username or password?**' to update to a more secure password. On the next page, enter your email address or your username, and you will receive email with reset password instructions.

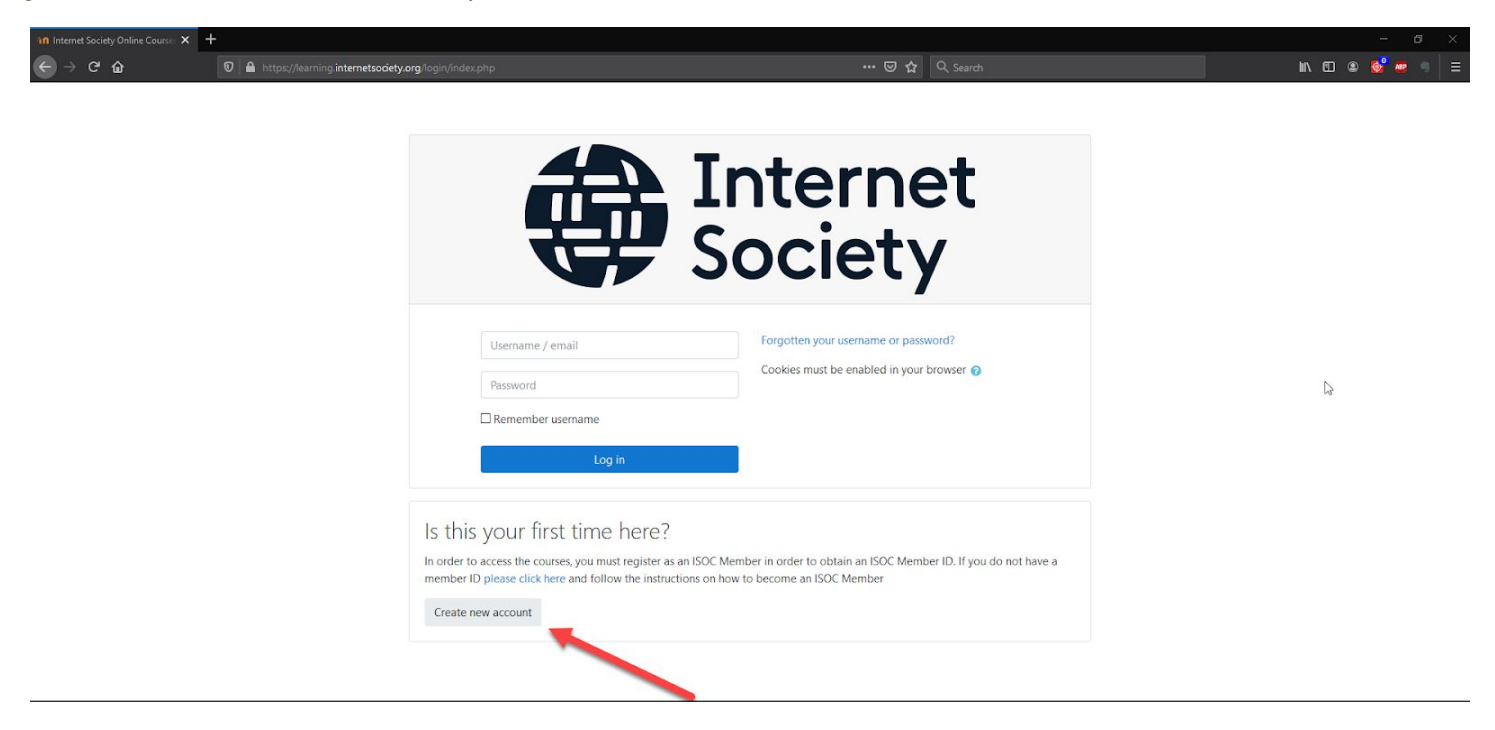

2. Next you need to agree on the sign up policy by clicking I agree to the **Sign Up Policy button**, as shown on the image below.

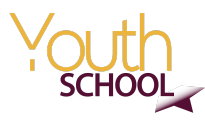

| Internet Society<br>Home / Policies and agreements | / Online Courses<br>/ Sign Up Policy                                                                                                    |
|----------------------------------------------------|----------------------------------------------------------------------------------------------------|
| Navigation<br>~ Home<br>> Courses                  | Sign Up Policy in order to access the courses, you must agree to this Privacy Policy By signing up on this platform your                                                                                                    |
|                                                    | (a) expressly consent to and acknowledge the use of your personal data to communicate with you to provide additional information (you may always rescind your consent) and     (b) give Internet Society permission to publish (in print, online, or in any medium) training-related reports or documents; and to publish your name on the Internet Society communications or in any informational materials.     I agree to the Sign Up Policy |

3. Fill in all the necessary information and click **create my new account**.

| New account       |           |                                                                           |                             |
|-------------------|-----------|---------------------------------------------------------------------------|-----------------------------|
| Choose your us    | ername a  | nd password                                                               | Expand al                   |
| Username          | 0         |                                                                           |                             |
|                   |           | The password must have at least 6 characters, at least 1 lower case lette | r(s)                        |
| Password          | 0         |                                                                           |                             |
| More details      |           |                                                                           |                             |
| Email address     | 0         |                                                                           |                             |
| Email (again)     | 0         |                                                                           |                             |
| First name        | 0         |                                                                           |                             |
| Sumame            | 0         |                                                                           |                             |
| Samane            |           |                                                                           |                             |
| City/town         |           |                                                                           |                             |
| Country           |           | Select a country                                                          |                             |
| ISOC Member I     | nformatio | n (Please visit https://admin.internetsociety.o                           | ra/622619/User/Login if you |
| dont have an IE   | ))        | · · · · · · · · · · · · · · · · · · ·                                     | ·                           |
| Security question | 0         | I'm not a robot                                                           |                             |
|                   |           |                                                                           |                             |

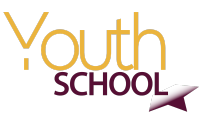

#### 4. Click **Continue** and check your email.

| Internet Society Online Courses                                     |                                          |
|---------------------------------------------------------------------|------------------------------------------|
| Home / Confirm your account                                         |                                          |
|                                                                     |                                          |
| An email should have been sent to your address at @hotmail.com      |                                          |
| It contains easy instructions to complete your registration.        |                                          |
| If you continue to have difficulty, contact the site administrator. |                                          |
|                                                                     | Continue                                 |
|                                                                     | N. N. N. N. N. N. N. N. N. N. N. N. N. N |
|                                                                     |                                          |

5. You should receive an email with a link to confirm your new account; **click on the link,** as shown on the image below.

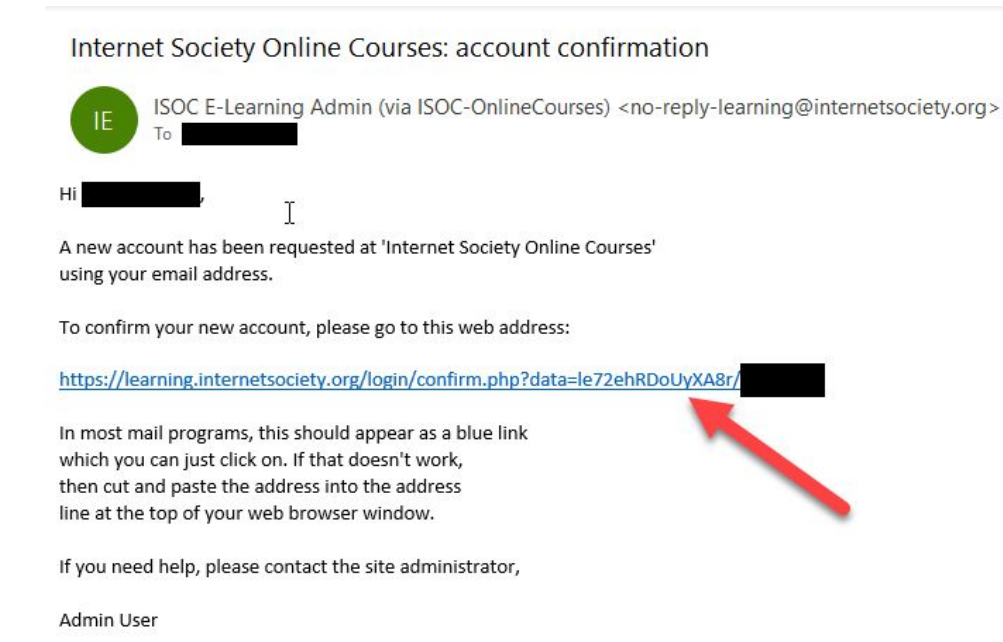

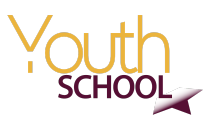

6. After you click on the link and confirm your account, please **open this link**<u>https://learning.internetsociety.org/course/view.php?id=190</u> and enter the enrolment key
"seedig@2020". Then click Enrol me, as shown in the image below.

| SEEDIG Youth Schoo                                                                                                    | I - Shaping the Internet<br>SEEDIG-ShapingTheInternet-June-2020 / Enrol me in this course / Enrolment options |
|----------------------------------------------------------------------------------------------------|----------------------------------------------------------------------------------------------------|
| Navigation                                                                                                    | Your password has been set.                                                                                   |
| Bashboard     Site pages     Courses                                                                                                    | Enrolment options                                                                                             |
| <ul> <li>Private Groups/Cohorts</li> <li>&gt; SDNOG</li> <li>&gt; KENET</li> </ul>                                                             | SEEDIG Youth School - Shaping the Internet                                                                    |
| <ul> <li>&gt; Eko-Konnect CTIP</li> <li>&gt; ICTA</li> <li>&gt; ISOC Chapitre Malien</li> <li>&gt; CITEL/OEA &amp; Internet Society</li> </ul> | Click Here To Enrol Enrolment key                                                                             |
| <ul> <li>Digital Grassroots Ambassadors</li> <li>SIDI</li> <li>Netops-Chapters-FRE-June2020</li> </ul>                                         | Enrol me                                                                                                    |
| Netops-Chapters-Eng-June2020                                                                                                    |                                                                                                    |
| F APAC-Netops-June2020<br>SEEDIG-ShapingTheInternet-<br>June-2020                                                                              |                                                                                                    |
| MoRENet_2020                                                                                                    |                                                                                                    |
| renu_feb2020                                                                                                    |                                                                                                    |
| <ul> <li>Introduction to NetOps (English,<br/>Français)</li> </ul>                                                                             |                                                                                                    |

7. After enrolling the course, you will see Topics and Modules, as shown on the image below. For this phase of the Youth School, you will only need **Topic 1**: you will take the three modules indicated there in the next period; each module will have 2 weeks to complete.

| SEEDIG Youth Schoo<br>Home / Courses / Private Groups/Cohorts /                                                                                                    | - Shaping the Internet                                                                                                    |                      |
|----------------------------------------------------------------------------------------------------|----------------------------------------------------------------------------------------------------|----------------------|
| Navigation<br>~ Home<br>B Dashboard<br>> Site pages                                                                                                    | You are enrolled in the course.                                                                                                    | X<br>Your progress 🕑 |
| <ul> <li>My courses</li> <li>Courses</li> <li>Private Groups/Cohorts</li> <li>SDNOG</li> </ul>                                                                                               | Course Discussion Forum                                                                                                    |                      |
| > KENET     Sko-Konnect CTIP     SIGC. Chapitre Malien     SIGC. Chapitre Malien     CITEL/CR-& Internet Society     Digital Grassroots Ambassadors     SIDI     CHops-Chapters-RE-June2020  | Topic 1<br>3. Jutroduction to Internet Governance.<br>D. Unternet Policy Principles<br>G. Juternet Actors and Stakeholders groups                      |                      |
| <ul> <li>★ Hetops-Chapters-Eng-June2020</li> <li>★ SEDIC-ShapingTheInternet-<br/>June-2020</li> <li>&gt; Participants</li> <li>♥ Badges</li> <li>♥ Competencies</li> <li>■ Grades</li> </ul> | Topic 2 If of J-History of Internet Compared Internet Compared Internet Invariants Compared Internet Intrastructure, Standards, Protocols, and Systems |                      |
| > General<br>> Topic 1<br>> Topic 2<br>> Topic 3<br>> Topic 4                                                                                                    | Topic 3                                                                                                    |                      |

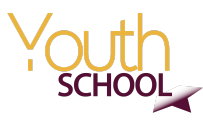

8. Click on the first module and then click **Enter** to start the module.

SEEDIG Youth School - Shaping the Internet Home / My courses / Private Groups/Cohorts / SEEDIG-ShapingTheInternet-June-2020 / Topic 1 / 03\_Introduction to Internet Governance Navigation 03 Introduction to Internet Governance ✓ Home 2 Dashboard Number of attempts allowed: Unlimited Number of attempts you have made: 0 > Site pages Grading method: Highest attempt ✓ My courses Grade reported: None ✓ Private Groups/Cohorts ✓ SEEDIG-ShapingTheInternet-June-2020 > Participants Badges Competencies I Grades - Announcements Jump to... ¢ > General ✓ Topic 1 1 03 Introduction to Internet Governance 04 Internet Policy Principles 05\_Internet Actors and Stakeholders groups > Topic 2

9. Now the module is started and you can start learning.

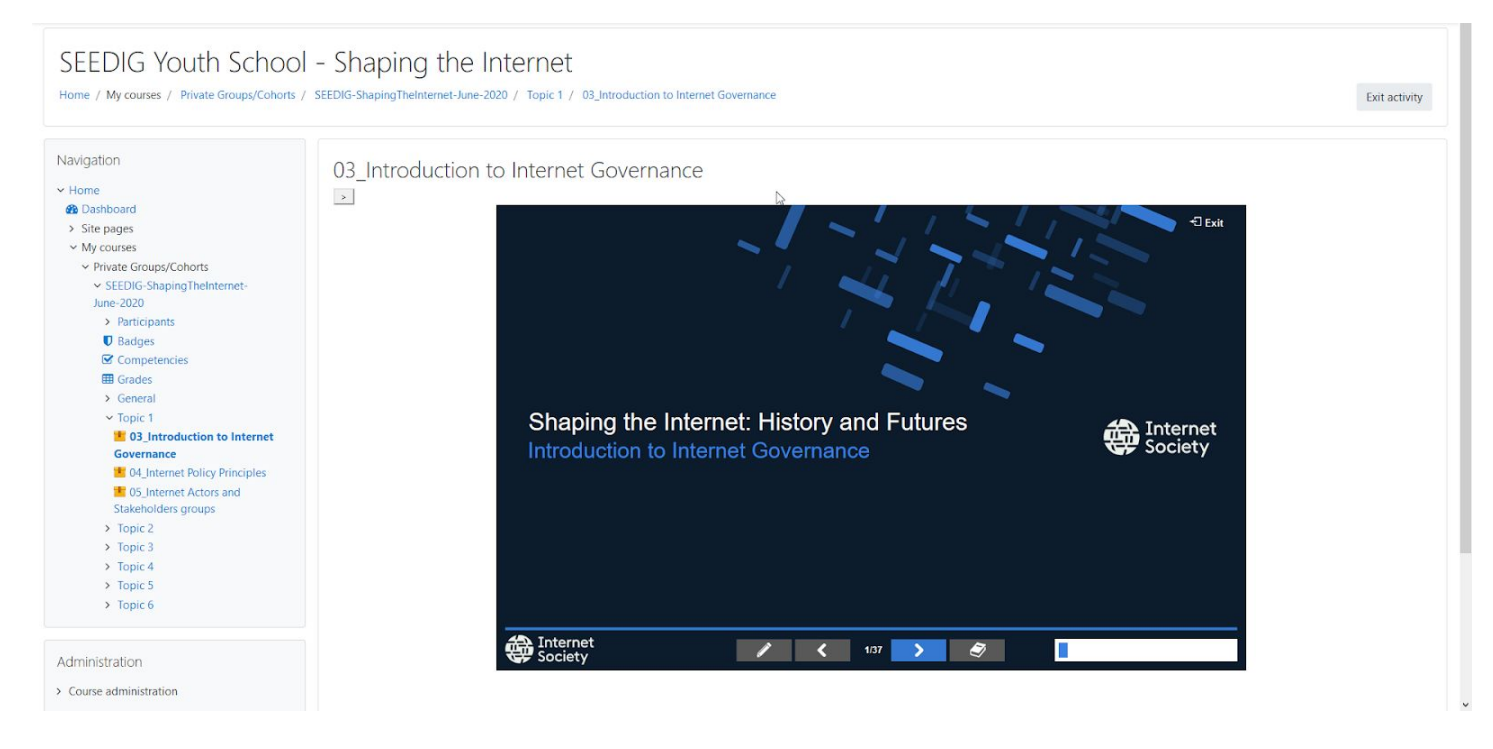

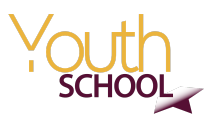

10. The **arrows** are for navigation through the course (red selection in the image below), the **pencil icon** is to open **Notes** (green selection) and the **loading bar** on the right corner is showing **progress for the module** (yellow selection).

| Introc | duction to Internet Governance                                                                                                    | +] Exit                                                                                                    |
|--------|----------------------------------------------------------------------------------------------------|----------------------------------------------------------------------------------------------------|
|        | Objectives                                                                                                    |                                                                                                    |
|        | Notes                                                                                                    | After completing this module, you should be able to:                                                       |
|        | Type your notes below then click the close button to save.                                                                                                    | <ul> <li>Define and understand the scope and linguistic<br/>differences of Internet Governance;</li> </ul> |
|        |                                                                                                    | Classify the types of Internet governance issues; and                                                      |
|        |                                                                                                    | <ul> <li>Utilize a conceptual framework for analyzing Internet-<br/>related issues.</li> </ul>             |
| 1      |                                                                                                    | This module has the following topics:                                                                      |
|        |                                                                                                    | <ul> <li>Introduction to Internet Governance;</li> </ul>                                                   |
|        | ALL AND ALL AND ALL AN | <ul> <li>Definitions of Internet Governance;</li> </ul>                                                    |
|        |                                                                                                    | <ul> <li>Classification of Internet Governance Issues; and</li> </ul>                                      |
|        |                                                                                                    | Methodology for Analyzing Internet Issues.                                                                 |
|        |                                                                                                    |                                                                                                    |
|        | 1                                                                                                    |                                                                                                    |
|        |                                                                                                    |                                                                                                    |
|        | Internet                                                                                                    | > 🦻 📘                                                                                                    |

11. On the left side you can click on the **arrow** and it will show the **content of the module** (green selection), in the middle you can see the **current number of the slide** you are on (yellow selection) and on some slides you can click on the **book icon** to see **Additional Reading** (red selection).

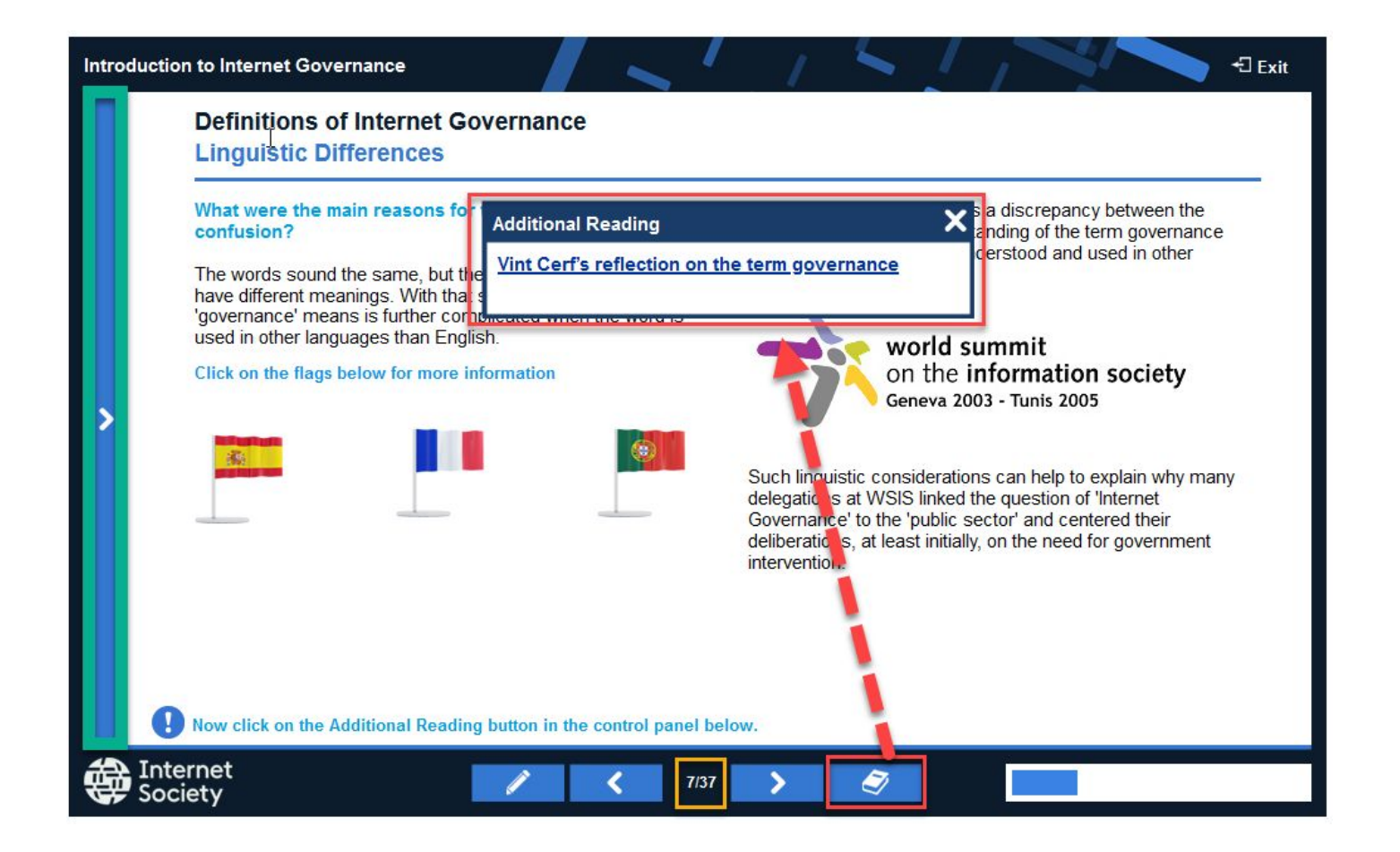

12. Don't forget that for each module you have to contribute at least 2 substantive posts to the Course Discussion Forum, which can be found right on top of the courses list. See the image below.

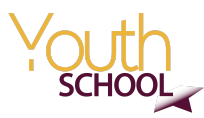

## SEEDIG Youth School - Shaping the Internet

Home / My courses / Private Groups/Cohorts / SEEDIG-ShapingTheInternet-June-2020

Turn editing on

|                                            |                                                                | Your progress |
|--------------------------------------------|----------------------------------------------------------------|---------------|
| ~ Home                                     |                                                                |               |
| Dashboard                                  |                                                                |               |
| > Site pages                               | Announcements                                                  |               |
| ✓ My courses                               |                                                                |               |
| <ul> <li>Private Groups/Cohorts</li> </ul> |                                                                |               |
| SEEDIG-                                    | Topic 1                                                        |               |
| June-2020                                  |                                                                |               |
| > Participants                             | 03_Introduction to Internet Governance                         | C             |
| Badges                                     | 04_Internet Policy Principles                                  | 0             |
| Competencies                               |                                                                | n             |
| I Grades                                   | 05_Internet Actors and Stakeholders groups                     | L.J           |
| > General                                  |                                                                |               |
| > Topic 1                                  |                                                                |               |
| > Topic 2                                  | Topic 2                                                        |               |
| > Topic 3                                  |                                                                |               |
| > Topic 4                                  | 01_History of Internet                                         | L             |
| > Topic 5                                  | 02_Internet Invariants                                         | 0             |
| > Topic 6                                  | 06_ Internet Infrastructure, Standards, Protocols, and Systems | C             |